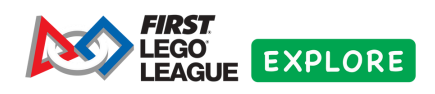

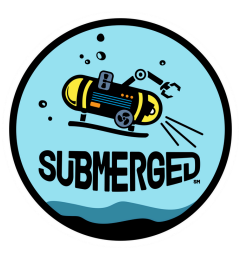

## Orientações para inscrição do time

É muito simples inscrever seu time dentro da plataforma, basta seguir os passos:

1 - Acesse a aba materiais e a sua categoria.

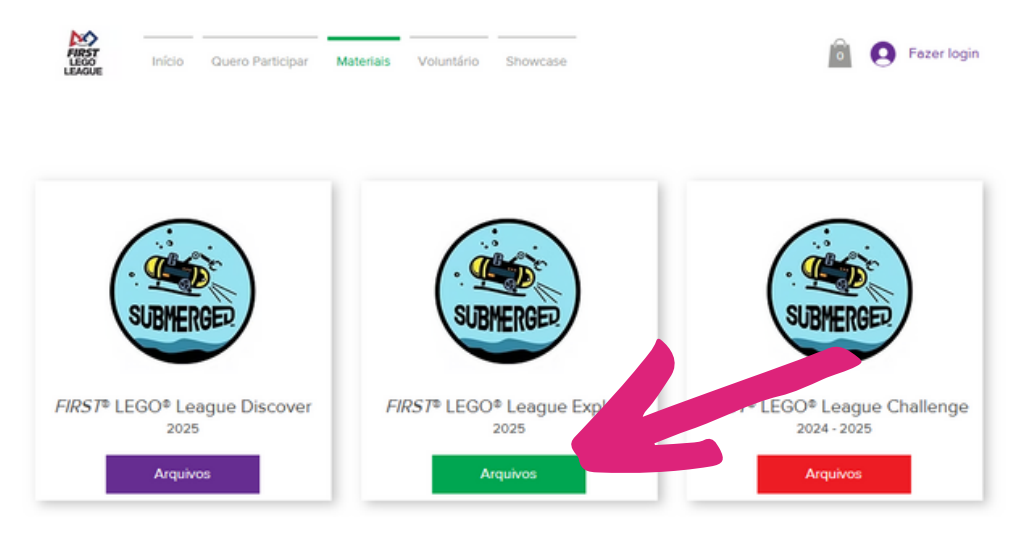

2 - Procure o material: INSCRIÇÕES.

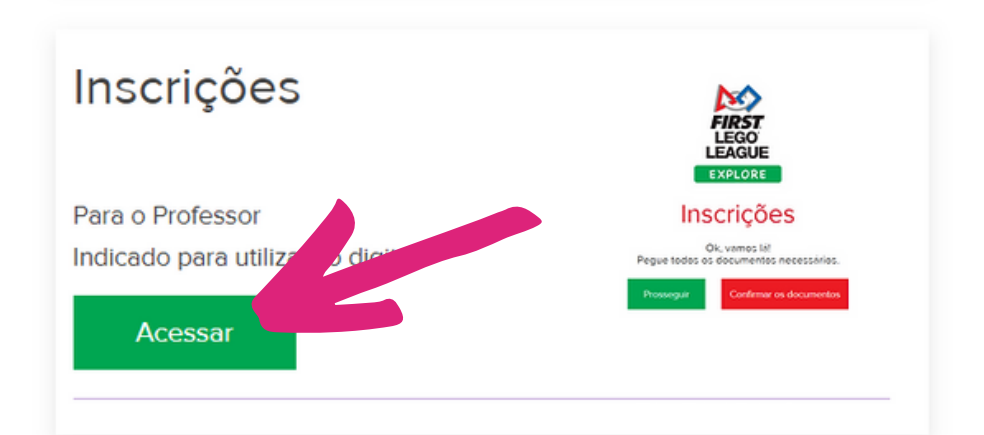

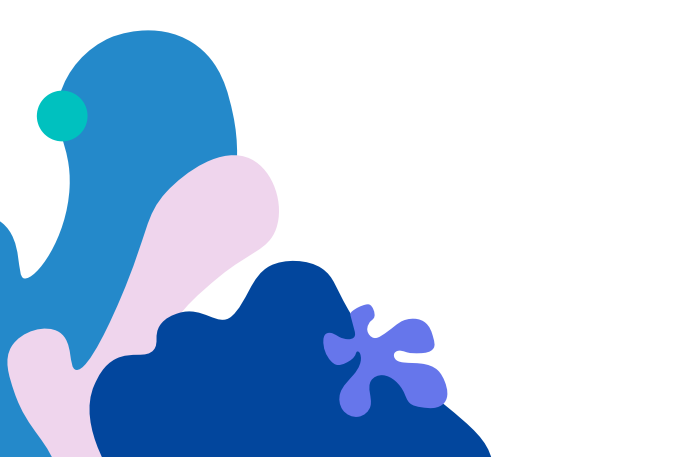

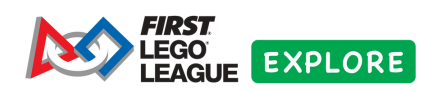

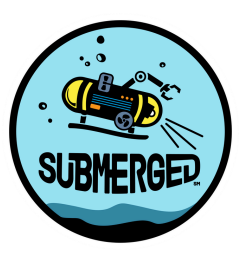

3 - Se você já tem os conjuntos da temporada, basta clicar em "sim".

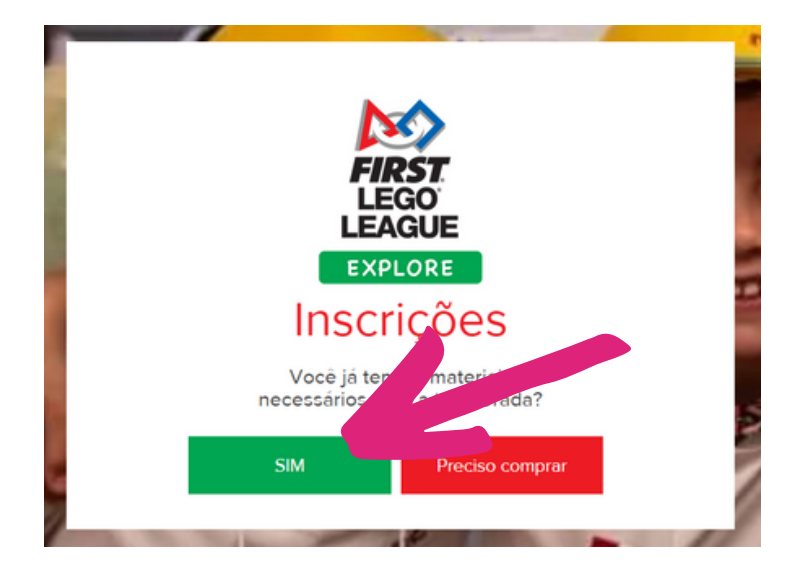

4 - Se você já pegou as autorizações de participação e uso de imagem e voz, basta clicar em "prosseguir". Caso não tenha os documentos assinados ainda, você pode clicar em "confirmar os documentos" e encontrará os documentos.

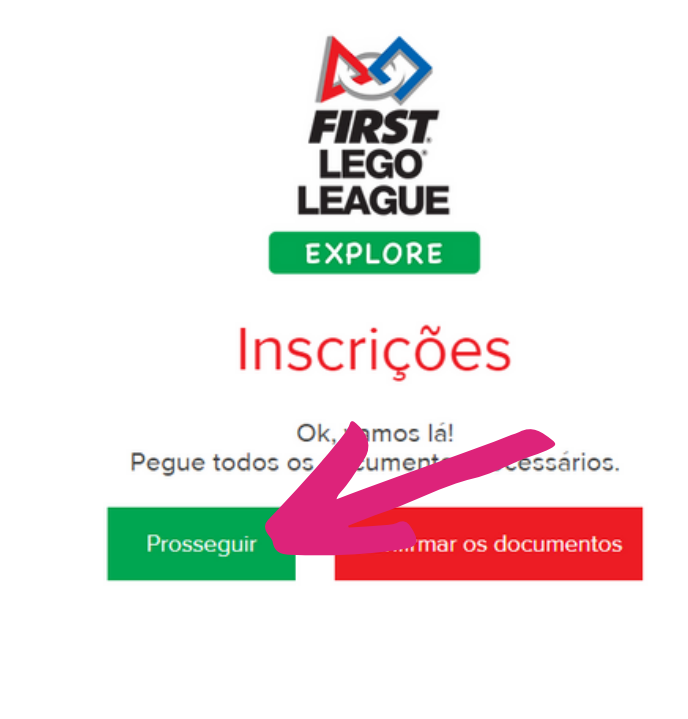

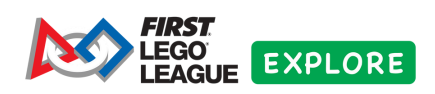

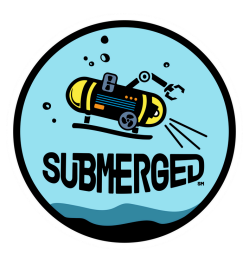

5 - Preencha todas as informações no formulário.

| Nome da equipe *                  |                               |  |
|-----------------------------------|-------------------------------|--|
|                                   |                               |  |
| (opcional) F                      | oto ou logo da equipe 🕂       |  |
| Aceita apenas                     | s formato IMAGEM - jpg ou png |  |
| Nome da Instituição *             |                               |  |
| CNPJ (se não aplicável, clocar 0) |                               |  |
| C1.1.*                            | E.J.*                         |  |

6 - Coloque todas as autorizações em um arquivo PDF único. Você poderá utilizar o site para unificar os PDF: <u>https://www.ilovepdf.com/pt/juntar\_pdf</u>

| (ob                        | rigatório) Todas as autorizações em arquivo único 🔹 | + |
|----------------------------|-----------------------------------------------------|---|
|                            | Salvar todas autorizações em PDF único              |   |
| Observações, se necessário |                                                     |   |
|                            |                                                     |   |

7 - Clique em enviar para salvar a sua equipe.

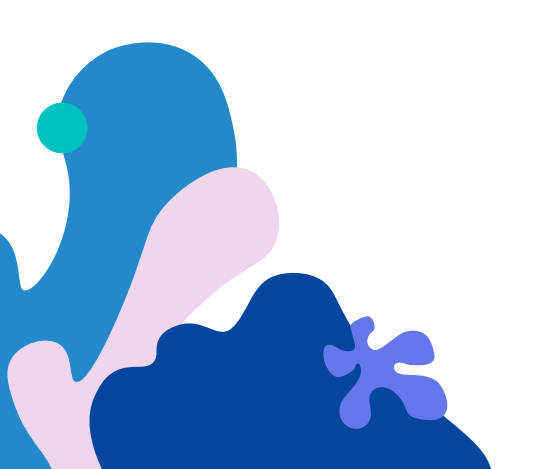

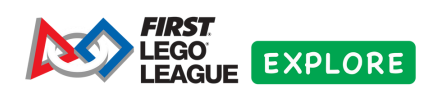

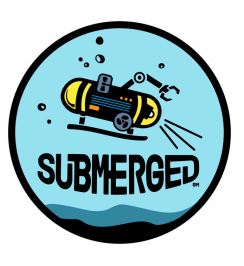

8 - Após enviar, você pode editar qualquer dado. Basta clicar no seu perfil e depois em "Minhas equipes - Explore"

| Perfil                     |   |
|----------------------------|---|
| Minhas equipes - Discover  |   |
| Minhas equipes - Explore   |   |
| Minhas equipes - Challenge | _ |
| Voluntário                 |   |
| Sair                       |   |
|                            |   |

A opção de edição da equipe estará disponível enquanto as inscrições estarão abertas.

Obrigado!

**Operação Nacional** FIRST® LEGO® League Explore

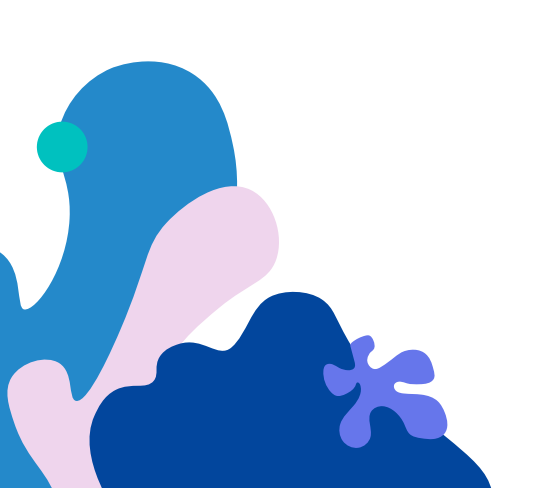